## **Payment Screen shots**

| ✿ Tyler SIS            |     |                  |            |                            |          |           |          |       |           |                  |                                       | ć                    | ? <b>.</b> | ?       |
|------------------------|-----|------------------|------------|----------------------------|----------|-----------|----------|-------|-----------|------------------|---------------------------------------|----------------------|------------|---------|
| Daily Student Activity | ^ ^ | <u>`</u> &/ ~    | <          | Tinker                     | Bell     |           | Ŧ        | >     | >> 1 of 1 |                  |                                       | Stud                 | ent S      | Summ    |
| Attendance             |     | Grad             | de 12 - Ad | 12 - Administration Office |          | ffice     |          |       | ,         |                  | Academic Ye                           | Academic Year - 2021 |            |         |
| Student Schedule       |     | 6L               |            |                            |          |           |          |       |           |                  |                                       |                      |            |         |
| Transportation         |     |                  |            |                            |          |           |          |       |           |                  |                                       |                      | s          | ETTINGS |
| School Life            | ^   | Announceme       | onts       |                            | 09/22/   | 20        |          |       |           | Fees & Bill      | ling                                  |                      |            |         |
| Announcements          |     | 7 milliounioenne |            |                            |          |           |          |       |           | -s               |                                       |                      |            |         |
| Calendar               |     |                  | No ann     | nouncer                    | nents fo | or currer | nt date. |       |           |                  | \$40.00                               | Due                  |            |         |
| Fees & Billing         |     |                  |            |                            |          |           |          |       |           |                  |                                       |                      |            |         |
| Student History        | ~   | То               | day's At   | ttendar                    | псе      |           |          |       |           | Student Schedule |                                       | GO TO ST             | UDENT S    | CHEDULE |
| Academic History       |     |                  |            | 0                          |          |           |          | 0     |           | TODAY            | N                                     | EXT SCH              | IOOL D     | AY      |
| Student Portfolio      |     | 11 11            |            | Tardy                      |          |           |          | Absen | t         | Tuesday 09/22    |                                       | Invalio              | date       |         |
|                        |     |                  |            |                            |          |           | _        |       |           | 1:56 - 2:02 PM   | Pre-Calculus Mat<br>Room M100 - Senio | hematic<br>or R      | s 40S      |         |
|                        |     | Calendar         |            |                            |          |           |          | GO TO | CALENDAR  |                  |                                       |                      |            |         |
|                        |     |                  | <          | Sept                       | ember    | 2020      | >        |       |           | Upcoming Events  |                                       |                      | GO TO C    | ALENDAR |
|                        |     | Sun              | Mon        | Tue                        | Wed      | Thu       | Fri      | Sat   |           |                  | No upcoming events                    |                      |            |         |
|                        |     | 30               |            | 1                          | 2        | 3         | 4        | 5     |           |                  |                                       |                      |            |         |
| 4                      |     | 6                | 7          | 8                          | 9        | 10        | 11       | 12    |           |                  |                                       |                      |            |         |

**Click on the Fees & Billing**  $\leftarrow$ U III 🗇 nttps://tyler.retsa.mb.ca/151\_Live\_360/student360/student5ummary ∽ ¤ ™ ₩ 🐺 … ♠ Tyler SIS ê 🖶 🕐 🕼 Daily Student Activity < < Tinker Bell ▼ >>> 1 of 1 Student Summar Grade 12 - Administration Office Attendance Academic Year - 2021 Student Schedule Transportation School Life ees & Billing Annou Fees & Billing GO TO FEES & BILLING Announcements \$40.00 Due Code Description Balance Calendar Fees & Billing Balance Brought Forward 40.00 Due BBF Student History GO TO STUDENT SCHEDULE Total \$40.00 Due DDAY NEXT SCHOOL DAY Academic History CLOSE lay 09/22 Invalid date Student Portfolio 1:56 - 2:02 PM Pre-Calculus Mathematics 40S Room M100 - Senior R GO TO CALENDAR

GO TO CALENDAR

Click on Go to Fees & Billing, > to expand more detail.

| ≡ ⋒   | t Tyl    | er SIS                                     |                                                  |                                   |                                     |         |                                   |                                    |                   | Ð                        | ÷                                             | ? 🔍              |
|-------|----------|--------------------------------------------|--------------------------------------------------|-----------------------------------|-------------------------------------|---------|-----------------------------------|------------------------------------|-------------------|--------------------------|-----------------------------------------------|------------------|
| Le la | Gr       | << < Tinker E<br>rade 12 - Administra      | Bell 💌 💽                                         | > >> 1 of 1                       | Balance from Prior<br>Total Balance | Year(s) | \$40.00 Due<br><b>\$40.00 Due</b> |                                    | Academic Y        | <b>Fe</b><br>/ear - 2021 | es &                                          | Billing<br>•     |
| Mor   | e Fee Co | de 🍸 🛧                                     | [                                                | Description <b>T</b>              |                                     |         |                                   |                                    |                   | Balance <b>T</b>         |                                               |                  |
| ^     | ART      |                                            | 4                                                | Art                               |                                     |         |                                   |                                    |                   | 20.00                    | Due                                           |                  |
|       |          | Date ↓<br>09/14/20<br>09/10/20<br>08/01/20 | Description<br>test paypal<br>From Prior Year(s) | Type<br>Payment<br>Fee<br>Balance | Fee<br>1.00                         | Pa      | yment<br>1.00                     | Balance<br>20.00<br>21.00<br>20.00 | Due<br>Due<br>Due | Addi                     | tional De<br><u>Details</u><br><u>Details</u> | etails           |
| ~     | Music    | Fee                                        | ,                                                | Music Fee                         |                                     |         |                                   |                                    |                   | 20.00                    | Due                                           |                  |
| Expan | d All Co | ollapse All                                |                                                  |                                   |                                     |         |                                   |                                    |                   |                          | Onli                                          | \$<br>ne Payment |

## **Click on Online Payment**

| $\equiv \uparrow$ Tyler SIS | 3                                               |                    |              |                      |                   | ê      | Ð       | ? •           |    |
|-----------------------------|-------------------------------------------------|--------------------|--------------|----------------------|-------------------|--------|---------|---------------|----|
|                             |                                                 |                    |              |                      |                   | Online | Pay     | ment          |    |
|                             |                                                 |                    |              |                      | Academic Year     | - 2021 |         | *             |    |
| ACCOUNT / NEW DEPOSI        | ITS TRANSACTION HISTORY                         |                    |              |                      |                   |        |         |               |    |
| School <b>Y</b>             | Student Name <b>T</b>                           | Bill Date <b>T</b> | Fee <b>Y</b> | Description <b>T</b> | Balance <b>Y</b>  | Depos  | sit Am  | ount <b>Y</b> |    |
| Administration Office       | Tinker Bell                                     | 11/29/18           | ART          | Art                  | 20.00 Due         |        |         |               |    |
| Administration Office       | Tinker Bell                                     | 11/30/18           | Music Fee    | Music Fee            | 20.00 Due         |        |         |               |    |
|                             | Balance Owed as of Acade                        | mic Year 2021      |              |                      | 40.00             |        |         |               |    |
|                             |                                                 |                    |              |                      | Total Deposit     |        |         |               |    |
| A slid                      | ding scale charge is assessed to cover processi | ng costs.          |              |                      | Service Charge    |        |         |               |    |
|                             |                                                 |                    |              |                      | Transaction Total |        |         |               |    |
|                             |                                                 |                    |              |                      |                   |        |         |               |    |
|                             |                                                 |                    |              |                      |                   |        |         |               |    |
|                             |                                                 |                    |              |                      |                   | Proce  | ed to V | /erificatio   | 'n |

Fill in deposit amount to pay against each invoice and Click on Proceed to Verification.

|                           |                                      |                                  |                 |                                 |                   | 0.1          |
|---------------------------|--------------------------------------|----------------------------------|-----------------|---------------------------------|-------------------|--------------|
| Online Payme              | nt Verification                      |                                  |                 |                                 |                   |              |
| School                    | Student Name <b>T</b>                | Bill Date <b>Y</b>               | Fee <b>Y</b>    | Description <b>Y</b>            | Balance <b>Y</b>  |              |
| Administration Office     | Tinker Bell                          | 11/29/18                         | ART             | Art                             | 20.00             | Due          |
|                           | Balance Owed as of                   | f Academic Year 2021             |                 |                                 | 40.00             |              |
|                           |                                      |                                  |                 |                                 | Total Deposit     |              |
| A sli                     | ding scale charge is assessed to co  | over processing costs.           |                 |                                 | Service Charge    |              |
|                           |                                      |                                  |                 |                                 | Transaction Total |              |
| Yc                        | ou have chosen to deposit a total of | 1.00 dollars plus service charge | es of 0.59 doll | ars for a transaction total of  | 1.59 dollars.     |              |
|                           | If you want to proceed to a          | screen provided by PayPal to si  | ıbmit your eC   | heck or credit card information | on                |              |
|                           | and complete this transa             | iction select Proceed to PayPal. | If not, select  | Go Back to Previous Screen.     |                   |              |
|                           |                                      |                                  |                 |                                 |                   |              |
|                           |                                      |                                  |                 |                                 |                   | Þ            |
| ←                         |                                      |                                  |                 |                                 |                   | <b>→</b>     |
| Go Back to Previous Scree | en                                   |                                  |                 |                                 | Proce             | ed to Pavpal |

Click Proceed to PayPal.

| Pay with PayPal                                                                                 |
|-------------------------------------------------------------------------------------------------|
| With a PayPal account, you're eligible for free return shipping, Purchase Protection, and more. |
| ap@retsd.mb.ca                                                                                  |
| Show                                                                                            |
| Forgot password?                                                                                |
| Stay logged in for faster purchases ?                                                           |
| Log In                                                                                          |
| or                                                                                              |
| Pay with a credit or Visa Debit card                                                            |
|                                                                                                 |
| 🔸 🧹 English   Français                                                                          |